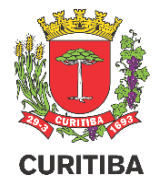

escritório de **PROCESSOS** 

SYDLE

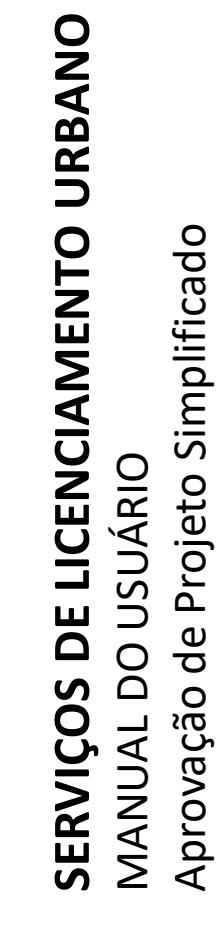

Secretaria Municipal do Urbanismo – SMU

Departamento de Controle de Edificações – UCE

# **Novos Serviços Online**

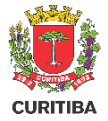

O serviço de licenciamento de Alvará de Construção passou a ser feito de forma eletrônica e online junto à Secretaria Municipal do Urbanismo.

- **1.** Alvará de Obra: qualquer obra no município somente pode ser iniciada após o licenciamento e emissão do respectivo Alvará que engloba:
  - Alvará de Construção;
  - Alvará de Reforma;
  - Alvará de Reforma e Ampliação;
  - Alvará de Ampliação;
  - Alvará de Regularização de Obra;
  - Alvará de Restauro;
- 2. Certidão de aprovação de Projeto: o licenciamento por Certidão de Aprovação de Projeto não permite que as obras sejam iniciadas pois não há registro de responsável técnico para sua execução.

### ATENÇÃO! Todos os profissionais deverão possuir Certificado Digital do tipo A3 (token, cartão ou HMS)

# **Configuração Prévia**

- Antes de iniciar qualquer procedimento de cadastro no Portal de Serviços da Prefeitura, certifique-se que tem instalado em seu computador os programas de reconhecimento de Certificados Digitais disponibilizados pela ICPBRAVO, acessando o site: https://www.icpbravoaccess.com.br/#/install
- 1. Instale a Extensão e, posteriormente, atualize a página do navegador;

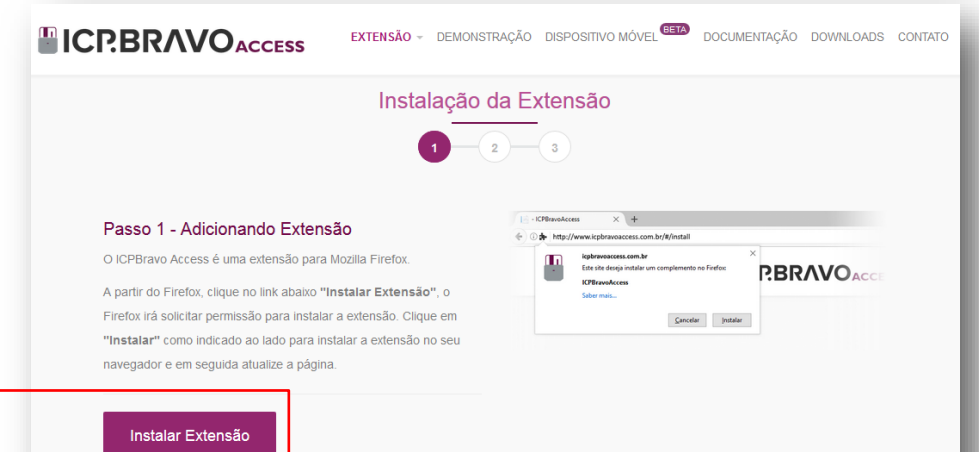

Este é um serviço externo à Prefeitura de Curitiba. Qualquer dúvida ou problemas encontrados deverá ser solucionado diretamente com a Empresa Certificadora

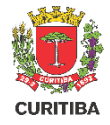

# Configuração Prévia

2. Baixe e instale a Aplicação da ICP.BRAVOAccess

### https://www.icpbravoaccess.com.br/#/install2

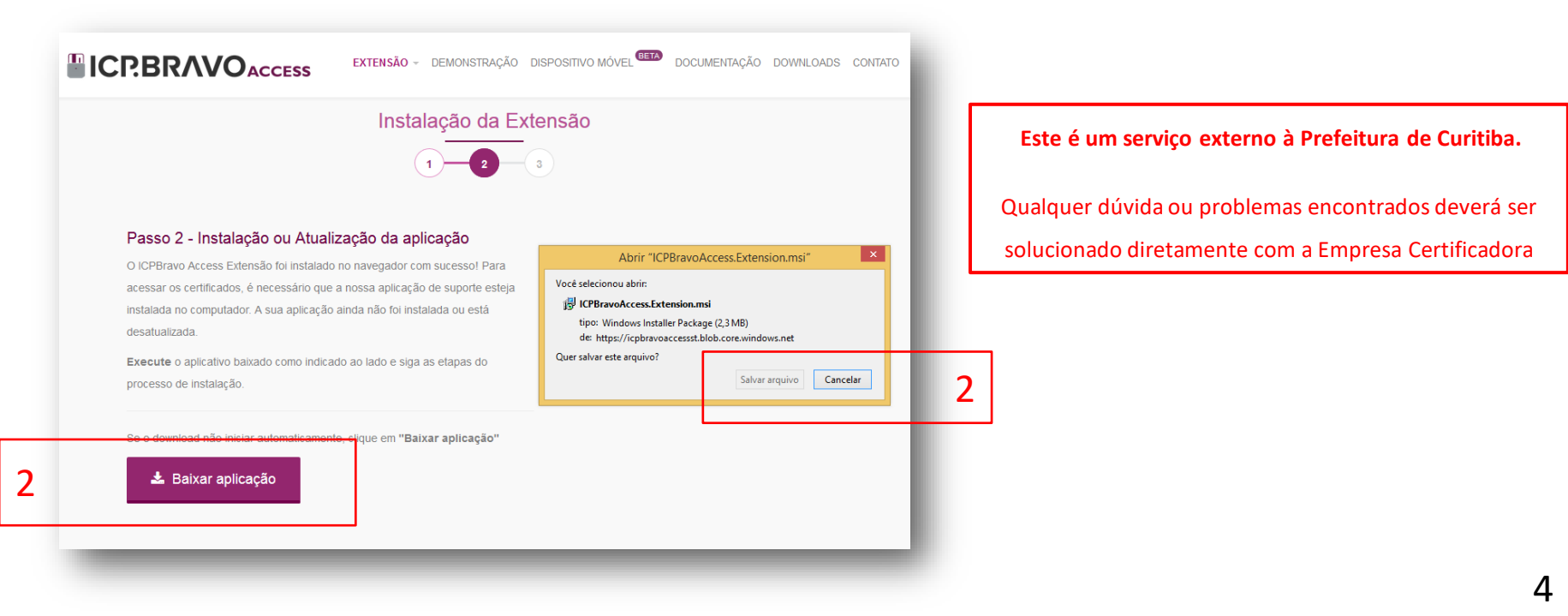

# Configuração Prévia

**3.** A configuração prévia estará finalizada com a tela abaixo

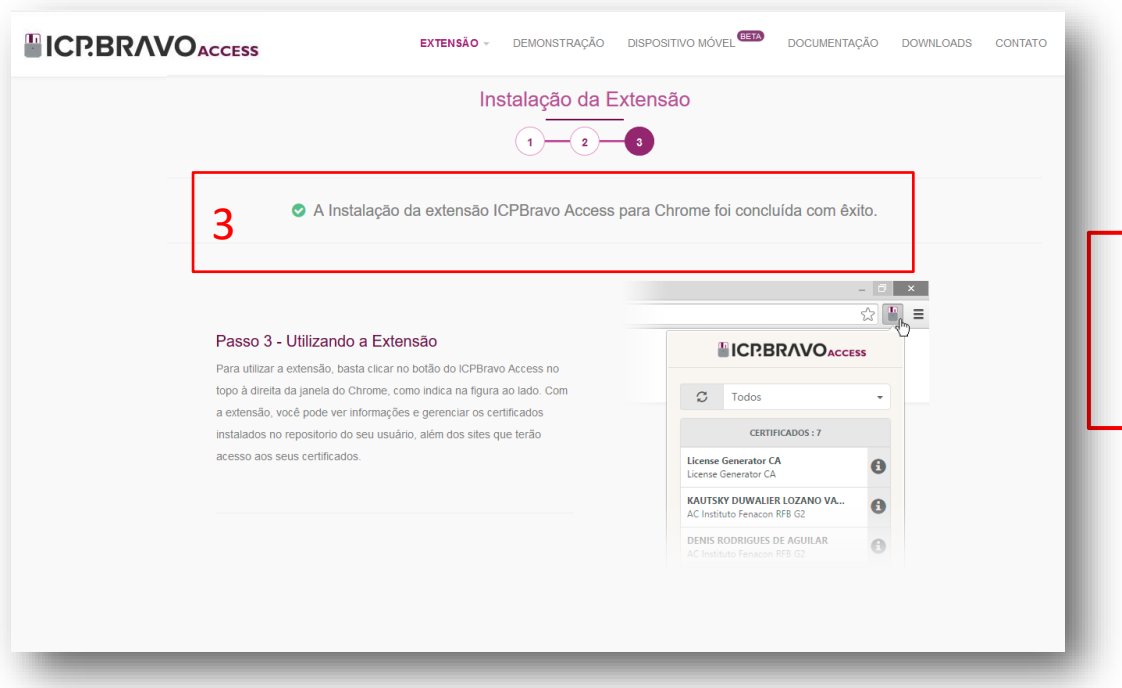

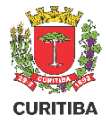

#### Este é um serviço externo à Prefeitura de Curitiba.

Qualquer dúvida ou problemas encontrados deverá ser solucionado diretamente com a Empresa Certificadora

### Cadastro e-Cidadão

e-Cidadão

Portal PMC

- 1. Acesse através do CPF e senha
- 2. Ou utilize Certificado Digital A3

Utilizar CPF

Entre ou Cadastre-se

1

Utilizar Certificado Digital

Selecione uma das opções abaixo para prosseguir

2

Ajuda Termos

 Caso não tenha cadastro clique primeiro em "Utilizar CPF" [1] e depois em "Novo Cadastro" [3]

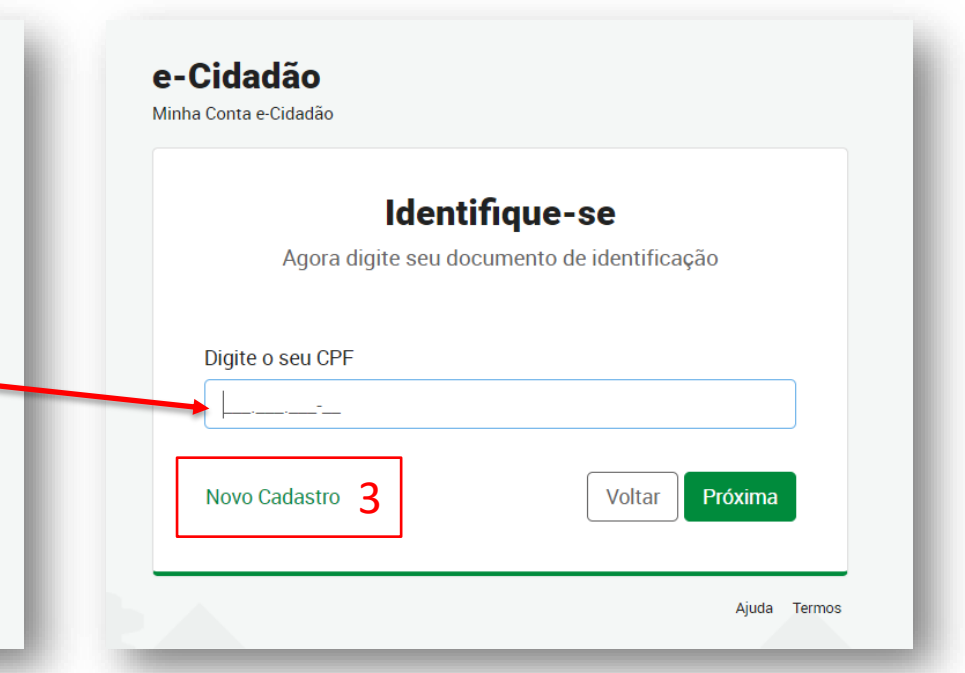

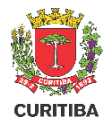

### Cadastro e-Cidadão

- 4. Após finalizar seu cadastro informando todos os dados e endereço, você receberá um e-mail de confirmação.
  - **PRIMEIRO ACESSO** 🚺 CURITIBA e-Cidadão Cadastro E-mail Senha 1 Prezado(a) José Roberto da Silva , seu cadastro foi realizado. Por favor, utilize o link a seguir para confirmar seus dados e registrar uma senha. CONFIRME SEUS DADOS 4 Caso não esteja visualizando o botão, copie e cole este link em seu navegador: https://autenticacao-ecidadao.curitiba.pr.gov.br/primeiro-acesso /e5e6965de5f5d5d76bcd4c5efa951dbcf9293939ad5763530e0afa7b8bb4e58c/dbfc1c9a-3567-4851-8305-2cf722f67314
- Seu cadastro foi concluído, porém precisa ser validado.

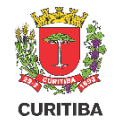

# Validação do Cadastro

- 5. Acesse: <u>https://ecidadao.curitiba.pr.gov.br/</u>
- 6. Clique em "Utilizar Certificado Digital" (tipo A3)

## e-Cidadão Portal PMC Entre ou Cadastre-se Selecione uma das opções abaixo para prosseguir Utilizar CPF Utilizar Certificado Digital 6 Ajuda Termos

# Clique aqui caso seu certificado não esteja disponibilizado para seleção

CURITIB/

- 7. Selecione o Certificado Digital referente ao CPF
- 8. Faça o Login informando a senha do Certificado

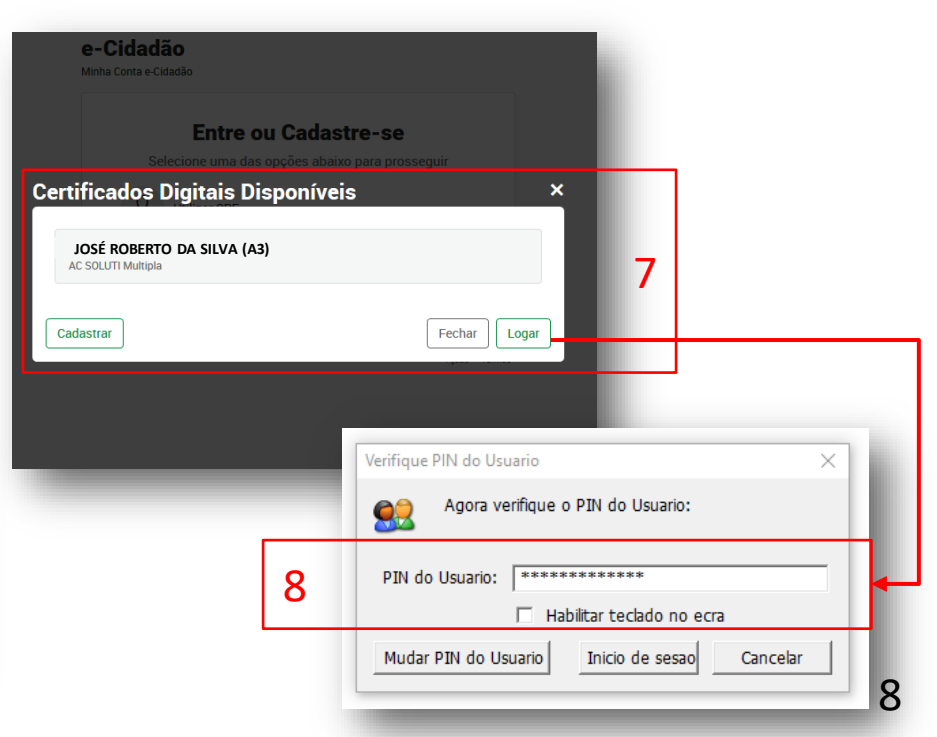

# Validação do Cadastro

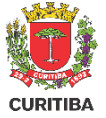

- 9. No seu perfil, selecione "Informações Pessoais"
- 10. Verifique que seu cadastro possui "Nível 2"
- **11**. "Validar com Certificado Digital"

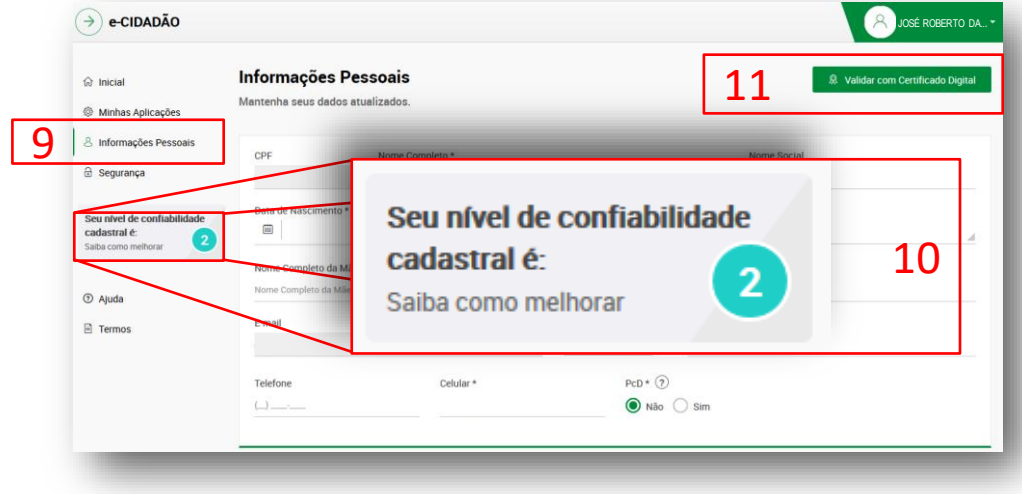

- **12.** Selecione o Certificado Digital e "Validar"
- 13. No seu próximo acesso ao portal verifique que "Seu Nível de Confiabilidade Cadastral" subiu
  para o Nível 5, concluindo a validação do cadastro

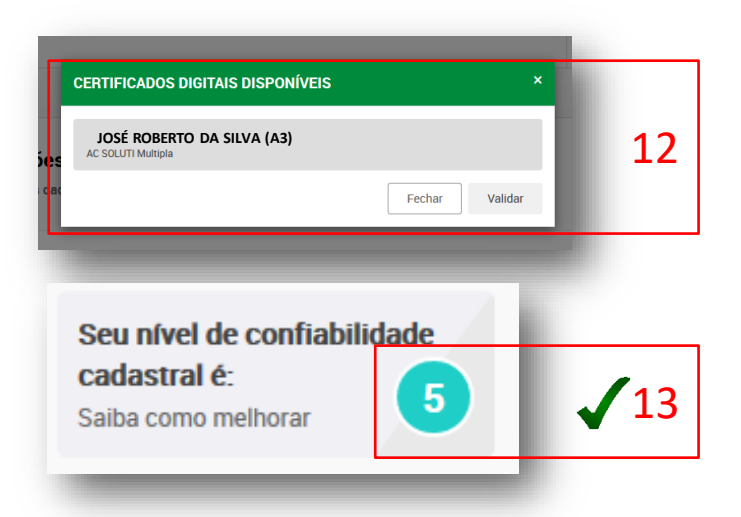

### Acesso ao Portal da PMC

CURITIBA

- 1. Acesse os serviços através do site: <u>https://www.curitiba.pr.gov.br/</u>
- 2. Clique em "Entrar" para realizar o Login no e-Cidadão

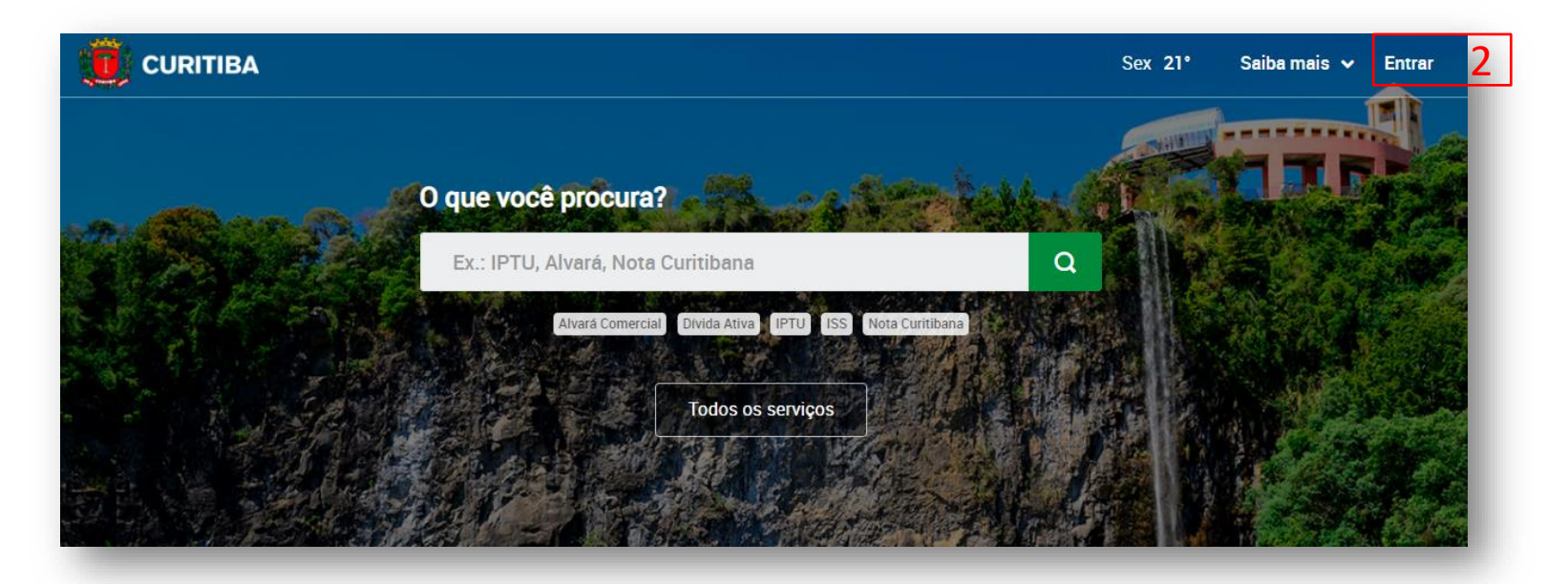

## **Busca de Serviços Online**

- **1**. Verifique seu nome após o acesso
- 2. Digite o serviço desejado e clique sobre a lupa

| CURITIBA                                                                  |   | Sex 17° Saiba mais 🛩 Meu Perfil 🗸 |
|---------------------------------------------------------------------------|---|-----------------------------------|
| Olá <mark>, José Roberto da Silva <u>1</u><br/>O quê você procura?</mark> |   | Notificações                      |
| alvará de obra                                                            | 2 | R\$ 53,45. <u>Acesse a URBS</u>   |
| Todos os serviços Favoritos                                               |   |                                   |

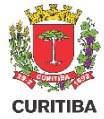

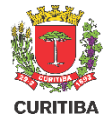

# Escolha o Serviço

- Clique sobre o Serviço desejado para acessar o Guia de Serviço com informações relevantes
- 2. Clique sobre [Serviço Online] para acessar diretamente o formulário
- 3. Você pode selecionar os serviços

como 🛛 Favorito 🛧 para acesso

rápido a partir da tela inicial.

| URITIDA   DUSCa                             |                                                                                                    |                     | Qua 20°                                | Saiba mais 🗸 🛛 M     | eu Perfil 🗸 |
|---------------------------------------------|----------------------------------------------------------------------------------------------------|---------------------|----------------------------------------|----------------------|-------------|
| alvará de                                   | e obra                                                                                                    |                     | Q                                      |                      |             |
| Serviços Notícias Eventos Imagens           | Vídeos Banco de vídeos Locais de atendimento Filtros 4                                                                                                    |                     |                                        |                      |             |
| 3 resultados em serviços                    |                                                                                                    | Todos os assum      | tos                                    |                      | ¢           |
| Irbanismo                                   | ação do Projeto                                                                                                    | 1                   |                                        |                      |             |
| oda e qualquer edificação a ser constru     | ida, reformada e/ou ampliada no Município de Curitiba deve                                                                                                    |                     | Acessos                                | recentes             |             |
| Serviço online 🕜 🛛 🤈                        |                                                                                                    | <b>2</b> Favorito 🛨 | Alvará de C<br>Projeto                 | bra - Aprovação de   |             |
| Ζ                                           |                                                                                                    | 5                   | Alvará de D                            | emolição             |             |
|                                             |                                                                                                    |                     |                                        |                      |             |
| mpostos e Taxas                             |                                                                                                    |                     | Alvará de P<br>Certidão                | rojeto Aprovado por  |             |
| Impostos e Taxas<br>ISS - Agenda para Certi | idões CVCO                                                                                                    |                     | Alvará de P<br>Certidão<br>Rotificação | Projeto Aprovado por |             |
| mpostos e Taxas<br>ISS - Agenda para Certi  | idões CVCO                                                                                                    | _                   | Alvará de P<br>Certidão<br>Dotificação | rojeto Aprovado por  |             |
| mpostos e Taxas<br>ISS - Agenda para Certi  | idões CVCO                                                                                                    |                     | Alvará de P<br>Certidão<br>Botificação | rojeto Aprovado por  |             |
| Impostos e Taxas<br>ISS - Agenda para Certi | idões CVCO                                                                                                    |                     | Alvará de P<br>Certidão<br>Botificação | rojeto Aprovado por  |             |
| mpostos e Taxas<br>ISS - Agenda para Certi  | idões CVCO                                                                                                    |                     | Alvará de P<br>Certidão<br>Doblicação  | rojeto Aprovado por  |             |
| Impostos e Taxas<br>ISS - Agenda para Certi | idões CVCO<br>CURITIBA<br>Olá, JOSÉ ROBERTO DA SILVA<br>O quê você procura?                                                                                                    |                     | Alvará de P<br>Certidão<br>Políficação | rojeto Aprovado por  |             |
| mpostos e Taxas<br>SS - Agenda para Certi   | idões CVCO<br>CURITIBA<br>Olá, JOSÉ ROBERTO DA SILVA<br>O quê você procura?                                                                                                    |                     | Alvará de P<br>Certidão<br>Dobliteaçãe | rojeto Aprovado por  |             |
| Impostos e Taxas<br>ISS - Agenda para Certi | időes CVCO<br>CURITIBA<br>Olá, JOSÉ ROBERTO DA SILVA<br>O quê você procura?<br>Ex: IPTU, Alvarê, Nota Curitibana<br>Avad Comarcial Wida Ativa (21) 163 Mota Curitibana                                 |                     | Alvará de P<br>Certidão<br>Dotificação | rojeto Aprovado por  |             |
| Impostos e Taxas<br>ISS - Agenda para Certi | CURITIBA<br>Olá, JOSÉ ROBERTO DA SILVA<br>O quê você procura?<br>Ex: IPTU, Alvard, Nota Curitibana<br>Alvará conscial Dada Aliw IPTU ISS Nata Curitibana                                               |                     | Alvará de P<br>Certidão<br>Rotticação  | rojeto Aprovado por  |             |
| Impostos e Taxas<br>ISS - Agenda para Certi | idões CVCO<br>CURITIBA<br>Olá, JOSÉ ROBERTO DA SILVA<br>O quê você procura?<br>Ex: IPTU, Alvara, Nota Curitibana<br>Avará Comercial Duida Ativa IPTU IS Neta Curitibana<br>Todos os serviços Favoritos |                     | Alvará de P<br>Certidão<br>Rotificação | rojeto Aprovado por  |             |

# Aviso Nível de Confiabilidade

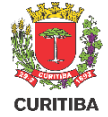

 Este aviso aparece quando o seu cadastro no e-Cidadão não foi devidamente validado (certificado digital).

Caso não possua o nível de confiabilidade 5, não será possível continuar com sua solicitação.

| melhorar se   | eu nível de confiabilidade cadastral você deve: 1. Presencialmente, dirigir-se a um posto de     |
|---------------|--------------------------------------------------------------------------------------------------|
| atendiment    | o munido de documentos comprobatórios para validação dos dados cadastrais; ou 2. Por meio        |
| de certificad | do digital de pessoa física tipo A3 compatível com a ICPBravo Acces, acessar a página            |
| https://ecida | adao.curitiba.pr.gov.br/, clicar sobre a aba Informações Pessoais, e na Área Restrita do cidadão |
| selecionar a  | a opção "Validar com Certificado Digital". Em ambos os procedimentos o cadastro alcançará o      |
| nivei de coi  | nilabilidade 5 (nivel maximo).                                                                   |

NÍVEL DE CONFIABILIDADE

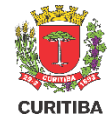

- Ao acessar o [Serviço Online], imediatamente será aberto o formulário de solicitação para Aprovação de Projeto Simplificado.
- 2. Caso o pop-up com o formulário seja fechado, basta clicar sobre o botão [Solicitar]

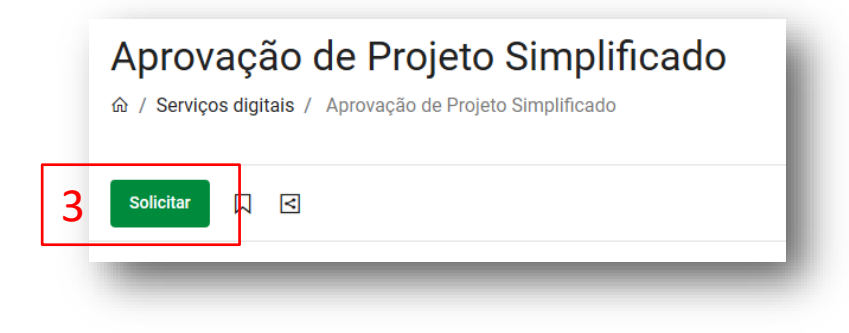

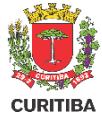

- Caixa de aviso que descreve as condições para a solicitação do serviço desejado
- Botão de seleção para aceite dos termos do serviço:

1

 $\mathbf{\cap}$ 

- verde à direita corresponde a resposta positiva
- vermelho à esquerda corresponde a resposta negativa

| APROVAÇÃO DE PROJETO SIMPLIFICADO                                                                                                    |          |
|----------------------------------------------------------------------------------------------------|----------|
| IMPORTAILTE                                                                                                    |          |
| 1. Pode solicitar Aprovação de Projeto Simplificado: o autor do projeto (com ciência do proprietánio e responsável técnico pela execução da obra). Fica dispensada a apresentação dos documentos e assinaturas referentes ao responsável técnico pela execução da obra). Fica dispensada a apresentação dos documentos e assinaturas referentes ao responsável técnico pela execução da obra). Fica dispensada a apresentação dos documentos e assinaturas referentes ao responsável técnico pela execução da obra). Fica dispensada a apresentação dos documentos e assinaturas referentes ao responsável técnico pela execução da obra para solicitação de Certidão de Aprovação de Projeto. |          |
| 2. Este protocolo terá sua tramitação conforme disposto nos Decretos Municipais nº 668/2020, 798/2020. e 799/2020.                                                                                                    | 11       |
| 3. Todos os participantes do processo deverão possuir assinatura com certificação digital, com exceção do proprietário, quando se tratar de pessoa física.                                                                                                    | 11       |
| 4. Documentos a serem obtidos ANTES do cadastramento deste protocolo em caso de necessidade:                                                                                                    | 11       |
| <ul> <li>Relativito ambiental prévio – RAP;</li> </ul>                                                                                                    | 11       |
| <ul> <li>Estudo de impacto de polo gerador de trálego – PGT,</li> </ul>                                                                                                    | 11       |
| <ul> <li>Declaração do Departamento de controle do espaço aéreo – DECEA;</li> </ul>                                                                                                    | 11       |
| <ul> <li>Cadastramento, regularização, unificação elou subdivisão de LOTES;</li> </ul>                                                                                                    | 11       |
| Deliberação da Câmara Técnica do Patrimônio Cultural Edificado – CAPC referente a UIP e/ou bem tombado.                                                                                                    | 11       |
| <ul> <li>Deliberação do Conseiho Municipal do Urbanismo – CMU referente a uso pretendido, parâmetros construtivos, casos omissos, entre outros.</li> </ul>                                                                                                    | 11       |
| 5. Documentos a serem oblidos até o prazo final deste protocolo:                                                                                                    | 11       |
| Aquisição elou transferência de potencial construtivo;                                                                                                    | 11       |
| • Regularidade quanto ao Imposto Sobre Serviços – ISS dos profissionais elou empresas contratadas conforme constante na ART/RRT. Maiores orientações diretamente no endereço https://agendaonline.curtiba.pr.gov.br                                                                                                    |          |
| Certificado de potencial adicional de construção – CEPAC. Recomenda-se a prévia aquisição e vinculação de CEPACs ao lote de modo a não extrapolar os prazos estabelecidos para este protocolo;                                                                                                    | 11       |
| 6. A documentação completa e o projeto serão analisados em relação aos parâmetros urbanisticos relevantes.                                                                                                    | 11       |
| 7. Após análise do Departamento de Controle de Edificações, o prazo máximo para atendimento das solicitações ou adequações será de 90 (noventa) dias sendo toleradas duas complementações, ou seja, o deferimento da solicitação deve<br>ocorrer até a 3º análise.                                                                                                    |          |
| 8. Em caso de necessidade de apresentação de documentos emilidos por órgãos externos, o prazo para retorno poderá ser prorogado mediante justificativa.                                                                                                    | 11       |
| 9. É de responsabilidade do interessado o acompanhamento dos protocolos.                                                                                                    | 11       |
| 10. O protocolo será indeferido em caso de não atendimento dos prazos e critérios estabelecidos nos itens acima e será exigido novo protocolo com novo recolhimento de taxa.                                                                                                    | 11       |
| 11. Em caso de dúvidas, antes do cadastramento do protocolo, consulte o plantão técnico. Maiores orientações diretamente no endereço https://agendaonline.curliba.pr.gov.br/#Mogin                                                                                                    |          |
| 12. Prestar dedaração faisa é crime previsto no Art. 299 do Código Penal Brasileiro, sujeitando o declarante às suas penas, sem prejuízo de outras sanções cabíveis.                                                                                                    |          |
|                                                                                                    |          |
| Li, concordo e sou o autor do projeto.                                                                                                    | <u>*</u> |

### ATENÇÃO! Somente o Autor do Projeto pode cadastrar solicitação para aprovação de projeto.

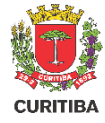

- Campo para preenchimento da Indicação Fiscal para o qual o cidadão irá solicitar o serviço
- Campos preenchidos automaticamente com dados do login do autor do projeto
- Informar dados do Responsável Técnico pela execução da obra
- Autor do projeto: repete os dados do autor
- **Outro profissional:** preencher os dados do profissional contratado
- Não definido: será expedida a certidão de aprovação de projeto que não permite o início das obras
- 4. Campos obrigatórios estão identificados com [\*]

| idicação Fiscal *                                                                                                    |                          |                            |
|----------------------------------------------------------------------------------------------------|--------------------------|----------------------------|
| nformar os 8 primeiros dígitos da indicação fiscal conforme carnê do IPTU                                                                                      | 1                        |                            |
| proprietário do imóvel <u>nossul dira</u> ito à isenção de recolhimento de taxas? (são isentos apenas órgãos públicos nos term<br>rocesso será indeferido<br>4 | o da Lei 11095/2004). Em | caso de falsa informação o |
| erviço(s) solicitado(s) *<br>uutor do projeto *                                                                                                    |                          |                            |
| CPF / CNPJ                                                                                                    |                          |                            |
| 000.000-00                                                                                                    |                          |                            |
| Nome *                                                                                                    |                          |                            |
| JOSÉ ROBERTO DA SILVA                                                                                                    |                          |                            |
|                                                                                                    |                          |                            |
| E-mail *                                                                                                    |                          |                            |
| Josedasilva@email.com.br                                                                                                    |                          |                            |
| Telefone fixo                                                                                                    |                          |                            |
| 00-00000-0000                                                                                                    |                          |                            |
| Telefone móvel *                                                                                                    | 2                        |                            |
| 41-99999-9999                                                                                                    | _                        |                            |
| Endereço<br>+<br>Categoria profissional *                                                                                                    |                          |                            |
| Arquiteto(a) Engenheiro(a) Técnico(a) / Tecnólogo(a)                                                                                                    |                          |                            |
| CAU *                                                                                                    |                          |                            |
| A.064517-6                                                                                                    |                          |                            |
|                                                                                                    |                          |                            |
| tesponsável técnico pela execução da obra *                                                                                                    | 2                        |                            |
| Não definido (certidão de aprovação) Autor do projeto Outro profissional                                                                                       | 5                        |                            |

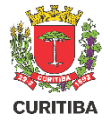

- Os documentos em formato .pdf devem ser anexados pressionando o botão com a flecha apontada para cima. Cada documento tem seu campo específico.
- O formulário é DINÂMICO e pode alterar de acordo com as informações que são preenchidas.
- Campos com o botão [+] liberam campos extras no formulário cada vez que for pressionado
- Modelos de documentos estão disponíveis para baixar.

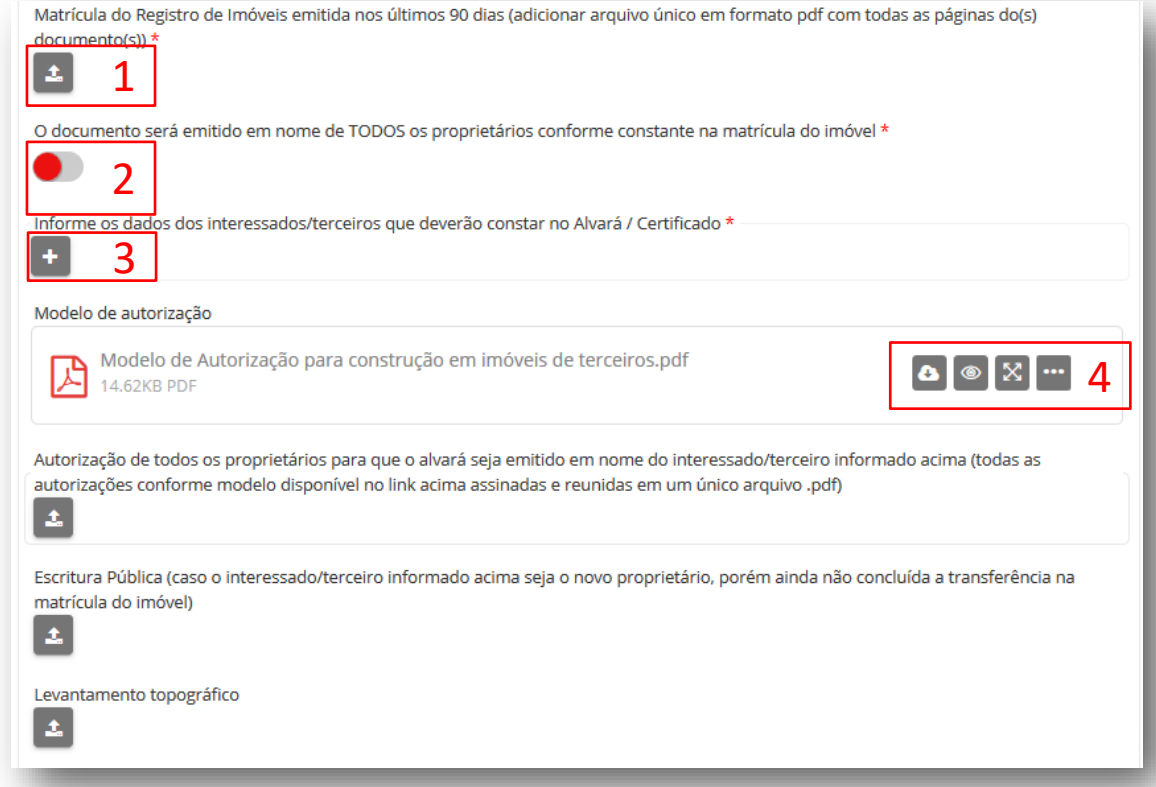

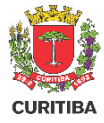

- As pranchas do projeto simplificado devem estar de acordo com os padrões da PMC, em formato ABNT e em arquivo .pdf com no máximo 3mb.
- Informe o tamanho da ÚLTIMA PRANCHA do arquivo, para que o carimbo de aprovação seja corretamente inserido.
- Informe corretamente as áreas do projeto para cálculo das taxas de análise.
- Vistos e pareceres de outras secretarias devem ser digitalizados e anexados no campo específico.
- Preencha e responda todos os campos do formulário.

| Pranchas do projeto simplificado conforme modelo disponível no endereço https://www.curitiba.pr.gov.br/conteudo/projeto-simplificado<br>/3155. Em caso de múltiplas pranchas deverá ser anexado arquivo único em formato pdf com no máximo 3 MB. * | 1 |
|----------------------------------------------------------------------------------------------------|---|
| Tamanho da(s) prancha(s). Em caso de arquivo com multiplas pranchas deverá ser informada o formato da ultima prancha do arquivo. *         A0       A1                                                                                             | 2 |
| ART / RRT / TRT quitada referente ao levantamento topográfico, projeto arquitetônico e execução de obra e demais serviços pertinentes<br>(Um arquivo por documento) *                                                                              |   |
| Áreas do projeto                                                                                                    |   |
| IMPORTANTE                                                                                                    |   |
| AS AREAS SERÃO CONFIRMADAS APOS ANALISE DO PROJETO APRESENTADO.<br>SERÁ GERADA TAXA COMPLEMENTAR EM CASO DE DIVERGÊNCIAS                                                                                                    |   |
| Área Total a Construir / Ampliar (m²)                                                                                                    |   |
| 100                                                                                                    |   |
| Área Total a Reformar (m²)<br>100                                                                                                    | 3 |
| Outros documentos relevantes (ex.: vistos de outras Secretarias, certidões de potencial construtivo, etc)                                                                                                    | 4 |
| O lote possui árvores isoladas dentro do imóvel? *                                                                                                    | 5 |
|                                                                                                    |   |

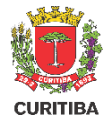

- O termo de compromisso do PROPRIETÁRIO poderá ser assinado manualmente ou por certificado digital (se Pessoa Física).
- Para assinatura manual, deverá baixar o Termo, imprimir, assinar e digitalizar em formato PDF, incluindo no mesmo arquivo documento com foto e assinatura legível para conferência.
- Para Pessoas Jurídicas é obrigatória a assinatura do termo por Certificado Digital e-CNPJ.
- Os profissionais contratados deverão assinar obrigatoriamente com Certificado Digital – e-CPF.
- Neste caso, o certificado digital pode ser do tipo A1 ou A3.

| TERMOS DE COMPROMISSO E RESPONSABILIDADE                                                                                                    |   |
|----------------------------------------------------------------------------------------------------|---|
| Download do Termo de Compromisso para Aprovação de Projeto Simplificado e Execução de Obra (PROPRIETÁRIO)           TERMO DE COMPROMISSO GERAL - proprietário.pdf           338.58KB PDF         |   |
| Anexar Termo de Compromisso para Aprovação de Projeto Simplificado e Execução de Obra assinado pelo PROPRIETÁRIO *                                                                               | 1 |
| Download do Termo de Compromisso para Aprovação de Projeto Simplificado e Execução de Obra (AUTOR DO PROJETO)           TERMO DE COMPROMISSO GERAL - autor do projeto.pdf           339.14KB PDF |   |
| Anexar Termo de Compromisso para Aprovação de Projeto Simplificado e Execução de Obra assinado pelo AUTOR DO PROJETO por certificado digital *                                                   |   |
| Download do Termo de Compromisso para Aprovação de Projeto Simplificado e Execução de Obra (RESPONSÁVEL TÉCNICO) TERMO DE COMPROMISSO GERAL - responsável técnico.pdf 340.11KB PDF               | 2 |
| Anexar Termo de Compromisso para Aprovação de Projeto Simplificado e Execução de Obra assinado pelo RESPONSÁVEL TÉCNICO por<br>certificado digital *                                             |   |

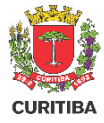

- Os campos de texto são para o solicitante escrever de forma livre aquilo que julgar relevante para a solicitação
- Caixa de aviso sobre as Guias de Recolhimento envolvidas no processo
- Botão para conclusão do formulário e envio da solicitação

| Com   | ientários gerais                                                                                                    |   | 1 |
|-------|----------------------------------------------------------------------------------------------------|---|---|
|       | O autor do projeto e o responsável técnico são responsáveis pelo atendimento da Legislação Vigente.<br>Certifique-se que o projeto simplificado apresentado foi conferido criteriosamente assegurando que o mesmo está em<br>conformidade com a legislação vigente.<br>Em caso de indeferimento, não haverá devolução de valores pagos referentes às taxas do alvará / certidão de<br>aprovação                                                                                                    | ^ |   |
| Li e  | concordo com as condições acima *                                                                                                    | ~ |   |
| Aviso | <ul> <li>de Guia(s) de Recolhimento</li> <li>Após o envio do formulário verifique as guias de recolhimento geradas referentes aos serviços solicitados na aba "Meu painel" ou através do link recebido via e-mail.</li> <li>A análise de sua solicitação será iniciada somente após o pagamento e compensação bancária das guias emitidas, que poderá ocorrer em até 3 dias úteis.</li> <li>Fique atento ao prazo de vencimento, pois o processo será cancelado caso o pagamento não seja efetuado até esta data.</li> </ul> | ~ | 2 |
|       |                                                                                                    | ý | 3 |

 O Número do protocolo do serviço solicitado pelo cidadão será informado assim que concluir o envio das informações ao sistema da Prefeitura.

| Mensa | agem                                                |   |
|-------|-----------------------------------------------------|---|
|       | <b>1</b> Ticket #00-100607/2020 criado com sucesso. |   |
| -     |                                                     | - |

 Você também receberá um e-mail sempre que o trâmite do seu protocolo for atualizado. Neste email, basta clicar no número do processo que você será redirecionado ao acompanhamento do trâmite.

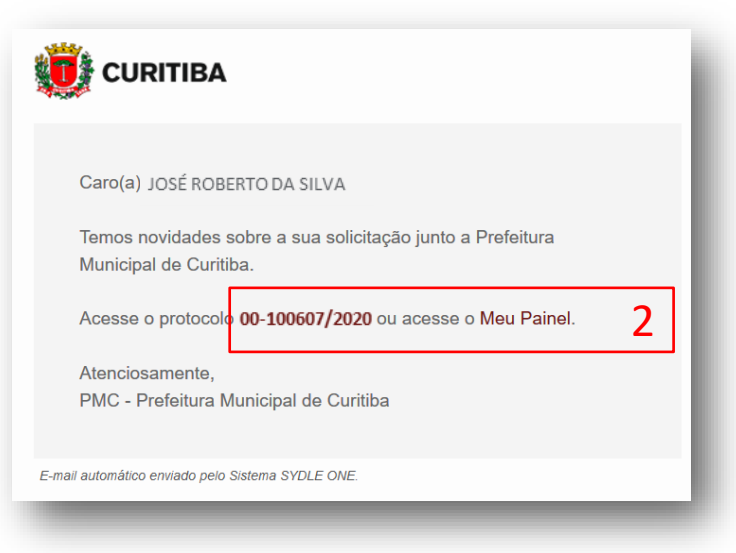

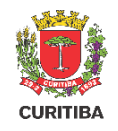

CURITIBA

- Selecionar a aba "Meu Painel" para visualizar os protocolos em andamento ou acesse o link: <u>https://servicodigital.curitiba.pr.gov.br/servico/my-panel</u>
- 2. Selecionar o Protocolo que deseja visualizar

|                   |                                                                                                    |                                                                                                    | Q                                                                                                    |
|-------------------|----------------------------------------------------------------------------------------------------|----------------------------------------------------------------------------------------------------|----------------------------------------------------------------------------------------------------|
|                   |                                                                                                    |                                                                                                    |                                                                                                    |
| o<br>Status       |                                                                                                    | Constituer per<br>Solicitação mais recente                                                                                                    |                                                                                                    |
| <b>28/04/2020</b> | <b>28/04/2020</b>                                                                                                    | <b>Novo</b>                                                                                                    | >                                                                                                    |
| Solicitação       | Última atualização                                                                                                    | Status                                                                                                    |                                                                                                    |
| <b>28/04/2020</b> | <b>28/04/2020</b>                                                                                                    | <b>Novo</b>                                                                                                    | >                                                                                                    |
| Solicitação       | Última atualização                                                                                                    | Status                                                                                                    |                                                                                                    |
| <b>28/04/2020</b> | <b>28/04/2020</b>                                                                                                    | Aguardando                                                                                                    | >                                                                                                    |
| Solicitação       | Última atualização                                                                                                    | Status                                                                                                    |                                                                                                    |
| 28/04/2020        | <b>28/04/2020</b>                                                                                                    | Pendente                                                                                                    | >                                                                                                    |
| Solicitação       | Última atualização                                                                                                    | Status                                                                                                    |                                                                                                    |
|                   | Status Status Status Status Status Solicitação Solicitação Solicitação Solicitação Solicitação Solicitação Solicitação | Status         -           28/04/2020         28/04/2020           Solicitação         Última atualização           28/04/2020         28/04/2020           Solicitação         Última atualização           28/04/2020         28/04/2020           Solicitação         Última atualização           28/04/2020         28/04/2020           Solicitação         Última atualização           28/04/2020         28/04/2020           Solicitação         Última atualização           28/04/2020         28/04/2020           Solicitação         Última atualização | Status     Clearificar par       Solicitação mais recente     Solicitação mais recente       28/04/2020     28/04/2020     Novo       Solicitação     Útima atualização     Status       28/04/2020     28/04/2020     Novo       Solicitação     Útima atualização     Status       28/04/2020     28/04/2020     Novo       Solicitação     Útima atualização     Status       28/04/2020     Status     Status       28/04/2020     Status     Status       28/04/2020     Status     Status       28/04/2020     Status     Status |

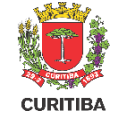

- 1. Comunicação da PMC com o cidadão solicitante do 2. Guia de Recolhimento para Download serviço

| 00-100608/2020<br>Protocolo | 28/04/2020<br>Data da Solicitação | 28/04/2020<br>Última atualização                                  | Novo<br>Status                                                                                          |    |
|-----------------------------|-----------------------------------|-------------------------------------------------------------------|----------------------------------------------------------------------------------------------------|----|
| istórico                    |                                   |                                                                   |                                                                                                    | 10 |
|                             | José d<br>1 Guias d<br>D d        | da Silva 28 abr 2020<br>de recolhimento dispo<br>GNL176447367.PDF | 18:15<br>pribilizadas para o serviço solicitado. Efetue o pagamento para continuidade do processo.<br>2 | 5  |
|                             |                                   | Av. Cândido de Abre                                               | u, 817 - Centro Cívico Curitiba - PR CEP: 80.530-908 - Fone:(41) 3350-8484                              |    |

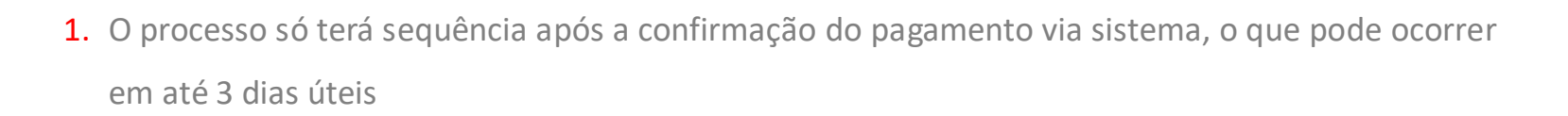

|                                                                                       | S                                                                                       | <b>Prefeitura</b><br>ECRETARIA | a Municipal de Curitib<br>MUNICIPAL DO URBANIS                                          | a<br>SMO                |                                                                  | VIA<br>BANCO                 |
|---------------------------------------------------------------------------------------|-----------------------------------------------------------------------------------------|--------------------------------|-----------------------------------------------------------------------------------------|-------------------------|------------------------------------------------------------------|------------------------------|
| GUIA DE                                                                               | RECOLHIM                                                                                | ENTO                           | CÓDIGO DE PROCESSAMENTO<br>08 707 610 400 7                                             | ORIGEM<br>12000         | RECEITA                                                          | <sup>№</sup><br>76104        |
| Contribuinte:                                                                         | CPF:                                                                                    |                                | HISTÓRICO                                                                               |                         |                                                                  |                              |
| Processo Administrati                                                                 | vo:                                                                                     |                                |                                                                                         |                         |                                                                  |                              |
|                                                                                       |                                                                                         |                                |                                                                                         |                         |                                                                  |                              |
| Receita: 1122011103(                                                                  | 00000000000000 - Taxa de                                                                | COLHEU AOS                     | Valor: 38,35                                                                            | IANTIA AUT              | TENTICADA NESTE RE                                               | ECIBO.                       |
| Receita: 1122011103(<br><b>RECIBO:</b> O CONTE<br>DATA EMISSÃO<br><b>28/04/2020</b>   | RIBUINTE ACIMA RE<br>VENCIMENT<br>28/05/202                                             | COLHEU AOS                     | Valor: 38,35<br>COFRES MUNICIPAIS A QU<br>TOTAL A RECOLHER<br>38,35                     | IANTIA AUT              | TENTICADA NESTE RE<br>2113.1901.4908.7076                        | ECIBO.<br>. <b>1040.0706</b> |
| Receita: 11220111030<br>RECIBO: O CONTE<br>DATA EMISSÃO<br>28/04/2020<br>8166000000-3 | 0000000000000 - Taxa de<br>RIBUINTE ACIMA RE<br>VENCIMENT<br>28/05/202<br>38351319202-1 | COLHEU AOS                     | Valor: 38,35<br>COFRES MUNICIPAIS A QU<br>TOTAL A RECOLHER<br>38,35<br>-6 10400700003-7 | IANTIA AUT<br>IPTE: 2.2 | TENTICADA NESTE RE<br>2113.1901.4908.7076.<br>Autenticação mecân | ECIBO.<br>. <b>1040.0706</b> |

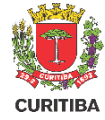

# Pendências na Solicitação

CURITIBA

- Caso a análise técnica da solicitação identifique alguma pendência necessária para a continuidade do processo, será enviado parecer para que o solicitante corrija ou complemente a documentação e/ou informações
- Clicar no botão [Atender] para visualizar o parecer e o formulário para edição

#### Licenciamento Urbano - 00-100702/2020

☆ / Meu painel / Licenciamento Urbano - 00-100702/...

<

品

00-100702/2020 04/05/2020 04/05/2020 Aguardando Protocolo Data da Solicitação Última atualização Status

#### Atividades

Mais informações

| 1 |
|---|
|---|

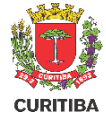

# Pendências na Solicitação

- Clicar sobre a barra cinza para visualizar o "Histórico de análises"
- 2. Detalhes das análises realizadas
- Rolar a tela para editar o formulário e clicar sobre o botão concluir ao final das correções

| Ir para o cont                  | teúdo [1] Ir para a busca [2] Ir para o rodapé [3]             | Acessibilidade Alto contraste [4] VLibras |
|---------------------------------|----------------------------------------------------------------|-------------------------------------------|
| ¢ c                             | Atender                                                        | st C ×                                    |
| 00-100                          |                                                                |                                           |
| Protocole                       | <ul> <li>PMC &gt; SMU / UCE / Necessário adequações</li> </ul> | 1                                         |
| Ativida                         | Setor<br>PMC > SMU / UCE                                       |                                           |
| Prefeit                         | Data<br>🟥 04/05/2020 13:12                                     |                                           |
| Órgão/L<br>Fase: Er<br>Situação | Parecer<br>Necessário adequações                               | _                                         |
| Há uma                          | Adequações Necessárias<br>*Anexar documentos do Proporietário  |                                           |
| Situação                        | * Anexar Registro de Imóveis ATUALIZADO (90 dias) 2            |                                           |
|                                 | Comentários                                                    |                                           |
| Histór                          | Vazro<br>Anexo                                                 | CONCLUIR 3                                |

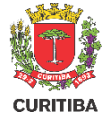

# Histórico da Solicitação

- Histórico de comunicação entre a PMC e o cidadão disponível
- Visualizar a última atualização enviada para a PMC

| ISTO | ICO<br>José da Silva 4 mai 2020 - 13:23<br>Pendências revisadas e corrigidas<br>Visualizar 2                                                                                                    | JS |
|------|----------------------------------------------------------------------------------------------------|----|
| С    | Prefeitura Municipal de Curitiba 4 mai 2020 · 13:12         Órgão/Unidade: UCE         Fase: Em Andamento         Situação: Aguardando resposta do solicitante         Há uma pendência no seu processo         Situação alterada de "Fluxo desviado para apuração interna" para "Aguardando resposta do solicitante". | 1  |
|      | José da Silva 4 mai 2020 · 13:05<br>Guias de recolhimento disponibilizadas para o serviço solicitado. Efetue o pagamento para continuidade do processo.                                                                                                    | JS |

## **Processo Finalizado**

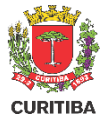

- Detalhes da fase e situação do processo
- 2. Parecer final do processo
- Clicar em [Visualizar documento(s)] para acessar os produtos solicitados no processo

| 0-100608/2020<br>rotocolo                                 | 28/04/2020<br>Data da Solicitação                        | 06/05/2020<br>Última atualização |
|-----------------------------------------------------------|----------------------------------------------------------|----------------------------------|
| stórico                                                   |                                                          |                                  |
| Prefeitura<br>Órgão/Unida<br>Fase: Encerr<br>Situação: Co | <b>Municipal de Curit</b><br>ade: UCE<br>ado<br>oncluído | tiba 6 mai 2020 - 16:37          |
| Parecer fina<br>Documentos<br>Alvará Aprov                | l: Deferido.<br>s disponíveis.<br>vado                   | 2                                |
| Visualiza                                                 | documento(s)                                             | 3                                |

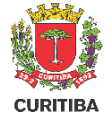

### **Processo Finalizado**

- 1. Título do Documento
- Chave de acesso para o validador de documentos. Com esse código é possível a validação do documento por terceiros no Portal da PMC
- Documento para download ou visualização
- Detalhes da assinatura por certificado digital realizada no documento

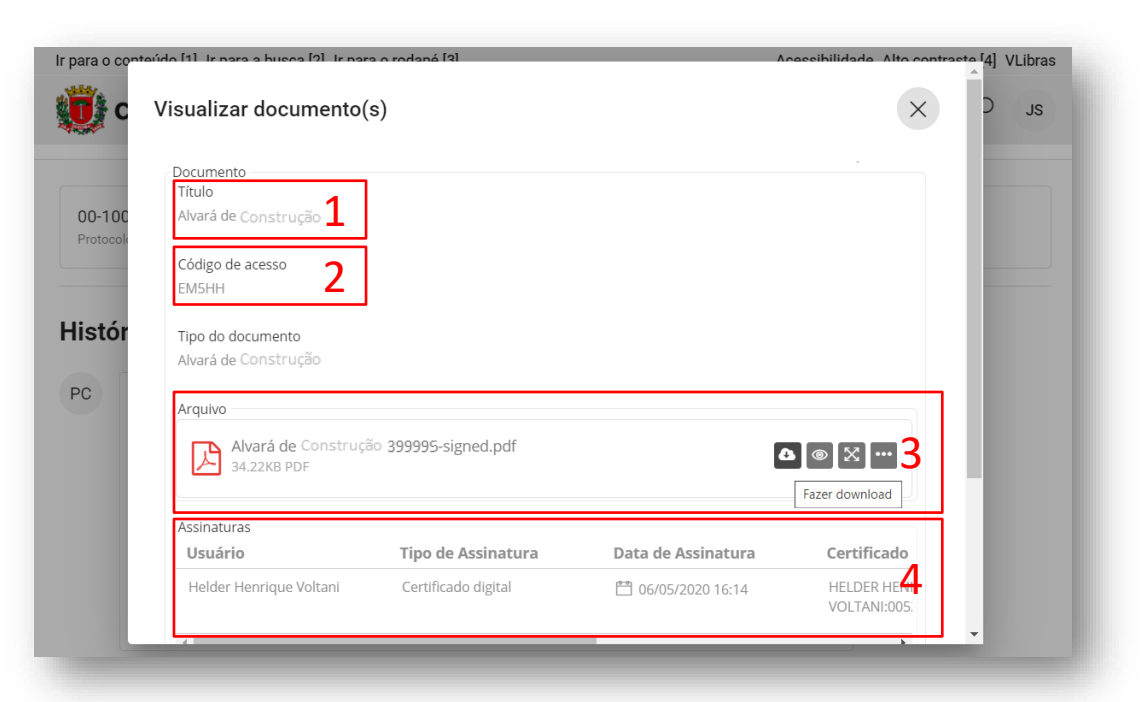

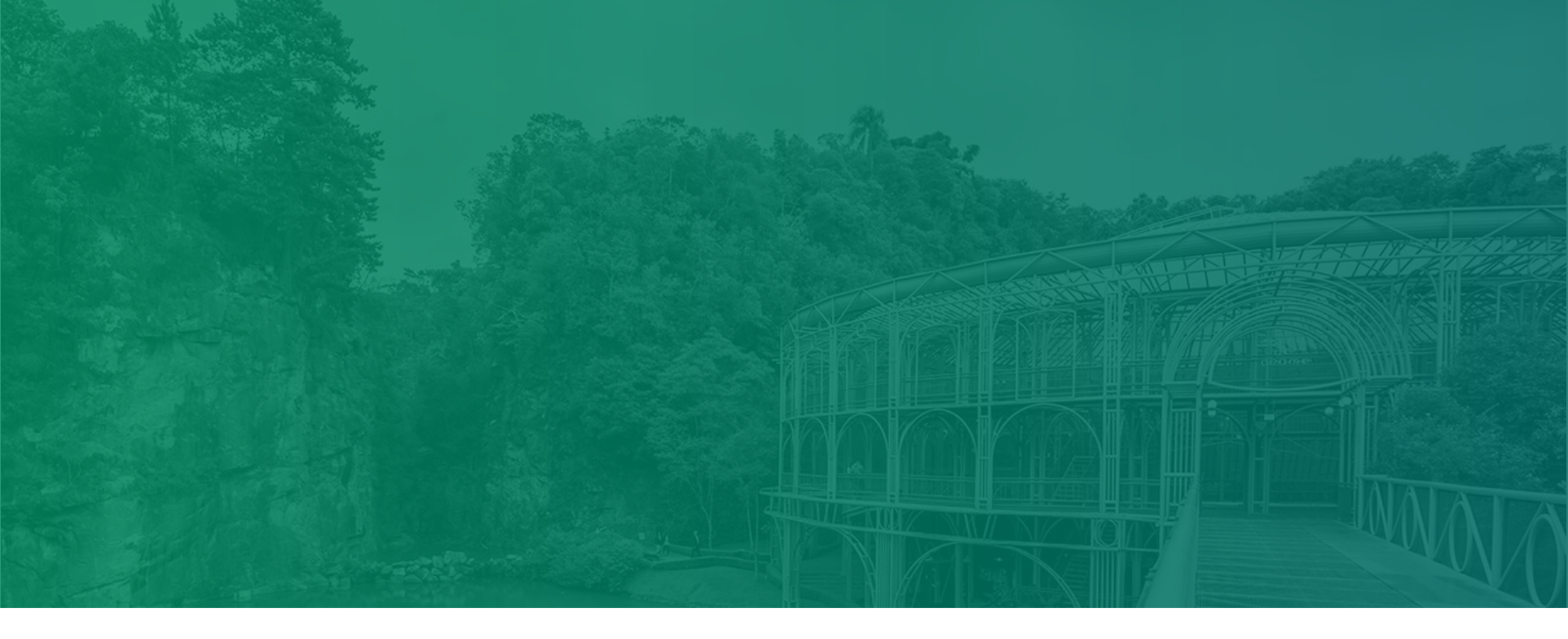

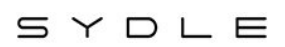

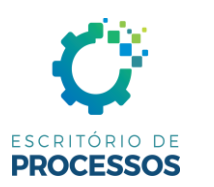

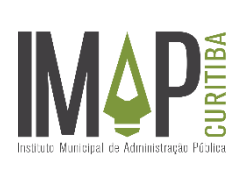

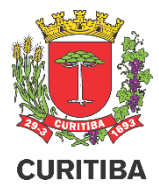